# 「ONLY 快速 for Android 」スタートアップガイド **ONLYSERVICE**

この度は「ONLY 快速 for Android」(以下、本製品)をお申込みいただきありがとうございます。 本書では本製品のインストール方法、初期セットアップ、ご利用方法についてご説明いたします。

## インストール手順

オンリーサービス (<u>https://onlyservice.jp/</u>)のマイページよりごシリアル.NOの確認ができます。 ※ 独自承認番号:同封の書面に記載されています。パスワード:お申込み時のお電話番号(ハイフンなし)

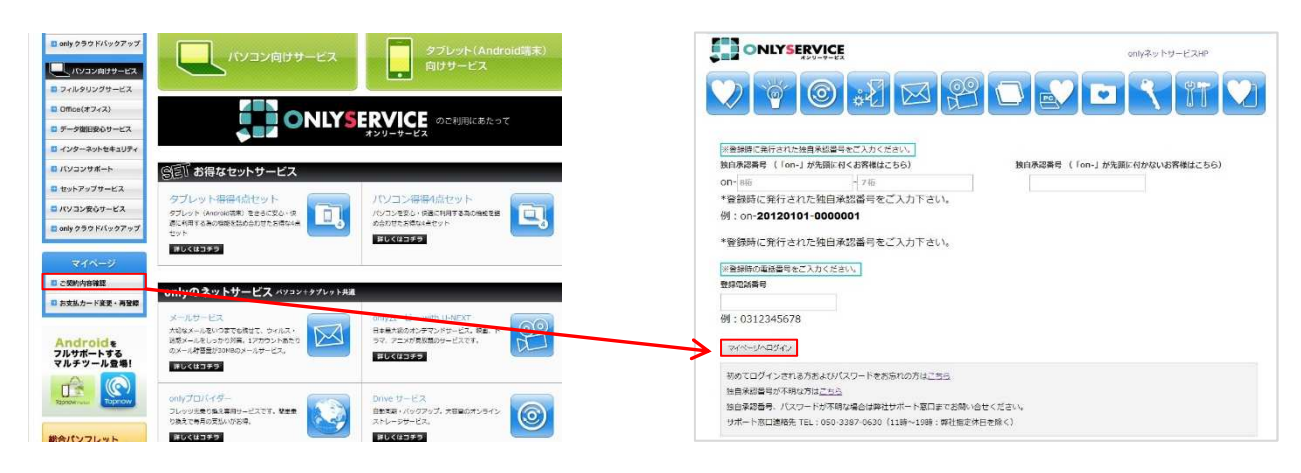

シリアル.NOを控えてください。

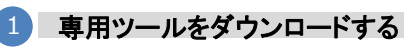

下記の「ダウンロード」ボタンをクリックして、専用ツールをダウンロードしてください。

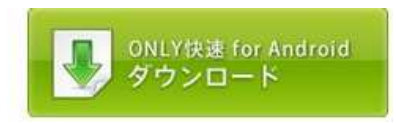

2 本製品をインストールする

端末の通知領域をタップし、「kaisoku2\_2.1.8\_13\_1.apk」をタップ (選択されたブラウザアプリによっては、自動的にインストール画面が出るものもあります)

注意:Android 端末の仕様上、AndroidMarket 以外からのアプリケーションインストール時、警告が出ること があります。その場合、【提供元不明のアプリ】欄にチェックをした上で、あらためてサイト上より再度インストールを 行ってください。

#### シリアル.NOを入力する

本製品を起動し、【ファイル】メニューから【シリアル.NO認証】を 選択して下さい。ユーザー情報入力画面の登録コード欄に、マ イページにて控えた≪シリアル.NO≫を入力し、【OK】をクリック してシリアル.NO認証を完了して下さい。

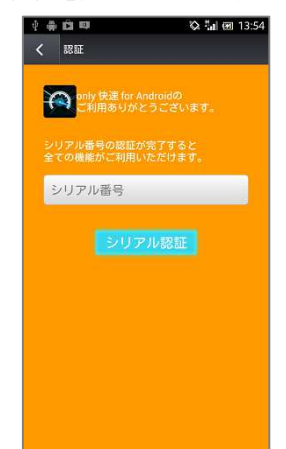

#### コンテンツご利用手順 機能ご利用一覧

#### 1 即快速!を選択する

メイン画面上部の[即効加速]ボタンをワンタップするだけで、 作業中アプリ終了、履歴クリアを瞬時に実行できます。

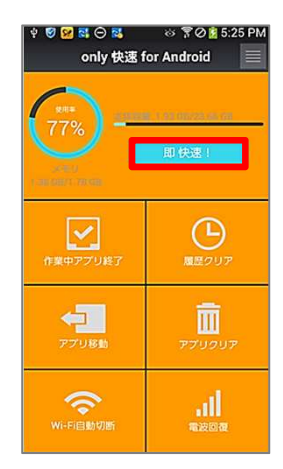

## 2 作業中アプリ終了を選択する

Android端末の動作が重くなった場合など、使用しない不要な タスクを終了させることで、空きメモリが増加し動作が軽くなり ます。

| 4 3    | <mark>22 55 0 55</mark> 0 57                | Ø 😫 5:27 PM |
|--------|---------------------------------------------|-------------|
| <      | 作業中アプリ終了                                    |             |
| メモリ    | 使用中:1.38 GB                                 | 空き:409 MB   |
|        |                                             |             |
|        |                                             |             |
| 6      | (推興輸入法<br>メモリ25.43.06                       |             |
|        |                                             |             |
|        |                                             |             |
| *      |                                             |             |
|        | com.sec.android.app.keyguard<br>xegi11az.wa |             |
| 100-Fr | docomo Wi-Fithんたん酸酸<br>メモリ315 MB            | <b>V</b>    |
| un-Fr  | ARUSTANI<br>Gili                            |             |

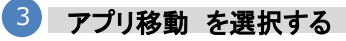

アプリをまとめてSDカードへ移動することで本体メモリの空 き容量を増やします。

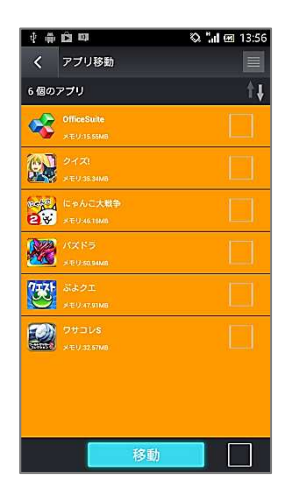

### 4 アプリ削除を選択する

不要なアプリ(プリインストールを除く)をアンインストールする ことで、空き容量を増やします。

| Ý 🥑   | 😢 🏛 🕵 🖂 😫                      | 🌣 🍞 🖉 📋 5:52 PM |
|-------|--------------------------------|-----------------|
| <     | アプリクリア                         |                 |
| 58 個の | アプリを削除可能です                     | <b>†</b> ↓      |
| 9!    |                                |                 |
| 9^    | 91 <b>助手连接服务</b><br>XモU:168.MB | <b>2</b>        |
|       |                                |                 |
|       |                                |                 |
| 9     | データ量確認アプリ<br>メモリ 820 KB        |                 |
| 4     |                                |                 |
|       | <b>フォトコレクション</b><br>メモリ256 KB  |                 |
| -     | Clean Master                   |                 |
|       | 20                             | 7 🗸             |

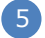

#### 履歴クリアを選択する

Gmailや、Google Play、ブラウザ(デフォルト)の検索履歴や、 クリップボードの履歴情報を削除することで、あなたのプラ イバシーを守ります。使用しているアプリの不要なキャッ シュデータを削除することで、空き容量を増やします。

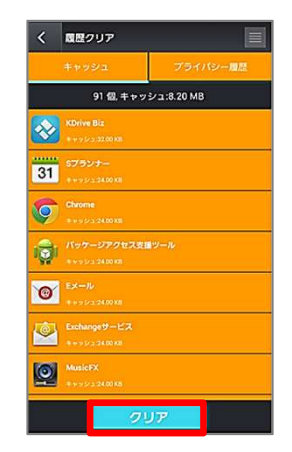

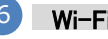

## Wi-Fi自動OFFを選択する

事前に登録したWi-Fiアクセスポイントの接続が切れた際に、 自動的にWi-FiをOFFにします。不要なWi-Fi接続による電池 の消耗を回避します。

| <           | wi-Fi自動切断                                        |
|-------------|--------------------------------------------------|
|             | ON                                               |
|             | 下記の接続先が未検出の際に<br>Wi-Fi接続を自動でOFFにする               |
| Г           |                                                  |
|             |                                                  |
|             |                                                  |
| _           |                                                  |
|             | 接続先を追加                                           |
| 「Wi-<br>す。羽 | Fi自動切断」に登録したい接続先を追加しま<br>接続先名を長押しで削除できます。自動切断    |
| までのます。      | 0タイムアウト時間は[設定]画面から設定でき<br>端末によってテザリング中にWi-FiをONに |
| するとす。       | こ、テザリングが切断される可能性がありま                             |
|             |                                                  |
|             |                                                  |
|             |                                                  |

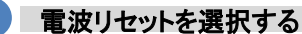

電波が悪いところや圏外になりそうな場所でリフレッシュ。 電波を回復させます。

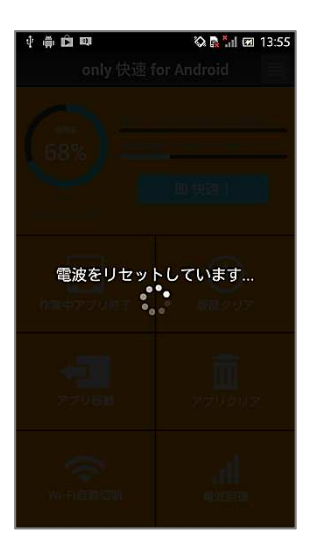

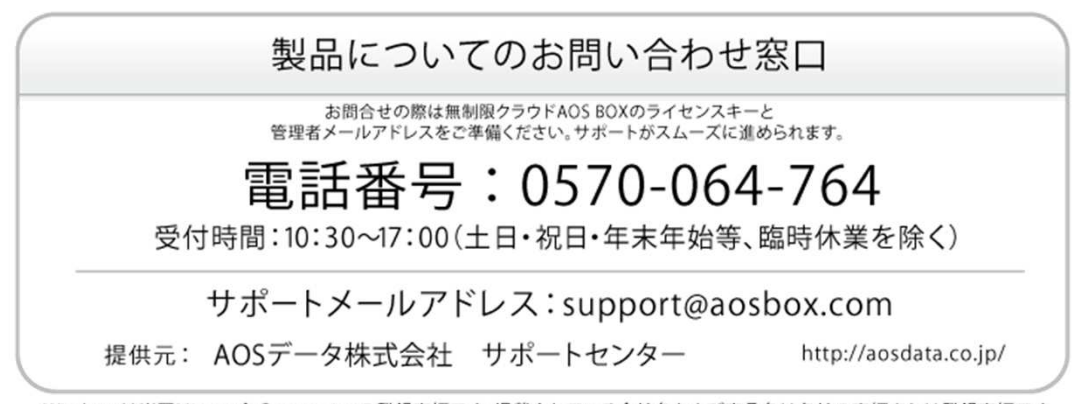

Windowsは米国Microsoft Corporationの登録商標です。掲載されている会社名および商品名は各社の商標または登録商標です。